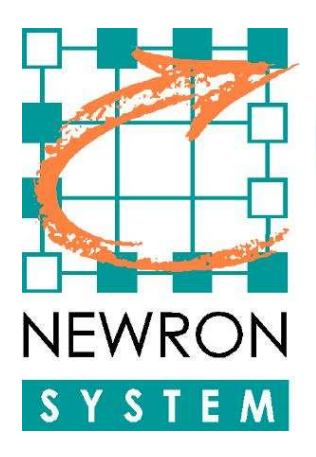

Software innovation is our business

# Using L IPs with NLSuite tools

| Date : | 28/08/2007   |            |             |
|--------|--------------|------------|-------------|
| Nom :  | Daniel ZOTTI |            |             |
|        | Création     | Validation | Approbation |

NEWRON SYSTEM 42 av Gal de Croutte 31100 TOULOUSE Tel : +33 (0)5 61 15 18 45 Fax : +33 (0)5 61 15 16 44

### <u>SUMMARY</u>

### PAGE

| 1. (       | QUICK CONFIGURATION                          | 5  |
|------------|----------------------------------------------|----|
| 1.1        | .1 STARTING HYPOTHÈSIS                       | 5  |
| 1.2        | .2 Adding an IP NETWORK INTERFACE TO YOUR PC | 5  |
| 1.3        | .3 LAUNCHING NL220 ON THE IP INTERFACE       | 7  |
| 1.4        | .4 ACCESSING L-IP WEB SERVER                 | 8  |
| 1.5        | .5 SETTING IP CHANNEL ON THE L-IP            | 9  |
| 1.6        | .6 RECEIVING SERVICE PIN                     | 14 |
| <b>2</b> . | FOLLOWING OPÉRATIONS                         | 15 |
| 2.1        | .1 INSTALLING L-IP ROUTER WITH NL220         | 15 |
| 2.2        | .2 Adding a second L-IP on IP channel        | 17 |
| 3.         | COMPLEMENTARY INFORMATION                    | 20 |
| 3.1        | .1 ETHERNET PLUGING                          | 20 |
| 3.2        | .2 RS232 PLUGGING WITH L-IP                  | 20 |
|            | 3.2.1 L-IP Hyperterminal Configuration       | 21 |
| 3.3        | .3 L-IP IP ADRESS CHANGE                     | 23 |
| 3.4        | .4 IP ADRESS TESTING                         | 24 |

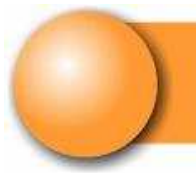

### **Pictures**

| Figure 1 Launching LonWorks I                                | 5  |
|--------------------------------------------------------------|----|
| Figure 2 Adding a LonWorks IP interface                      | 6  |
| Figure 3 Setting the IP address on LonWorks interface        | 6  |
| Figure 4 « MyPC » interface is created on the pc.            | 7  |
| Figure 5 Creating NL220 project with the IP interface        | 7  |
| Figure 6 Home page of the L-IP Web server                    | 8  |
| Figure 7 Configuration login                                 | 9  |
| Figure 8 Configuration sub menu                              | 10 |
| Figure 9 Setting the L-IP as administrator of the IP channel | 11 |
| Figure 10 IP Channel members list                            | 12 |
| Figure 11 Adding a member in IP channel                      | 12 |
| Figure 12 IP channel members' status                         | 13 |
| Figure 13 IP Channel IP set and ready to work                | 13 |
| Figure 14 Activating service pin receiving traces            | 14 |
| Figure 15 Service pin received                               | 14 |
| Figure 16 Creating a FTT10 channel                           | 15 |
| Figure 17 Routers tree                                       | 15 |
| Figure 18 Defining a router window                           | 16 |
| Figure 19 Router installation                                | 16 |
| Figure 20 Retrieving Service Pin                             | 16 |
| Figure 21 Router is set and installed                        | 17 |
| Figure 22 IP channel administration desactivated             | 17 |
| Figure 23 Check and set Channel IP administrator adress      | 18 |
| Figure 24 Adding a second L-IP on IP channel administrator   | 18 |
| Figure 25 IP channel with three set members                  | 19 |
| Figure 26 Plugging Ethernet products                         | 20 |
| Figure 27 RS232 L-IP plugging                                | 21 |
| Figure 28 Connection name                                    | 21 |

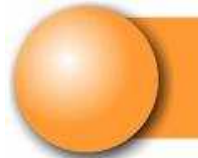

| Figure 29 Choix du port de communication | 22 |
|------------------------------------------|----|
| Figure 30 L-IP port configuration        | 22 |
| Figure 31 Console main screen            | 23 |
| Figure 32 Command window tool            | 24 |
| Figure 33 Launching an application       | 24 |
| Figure 34 Launching the command window   | 24 |
| Figure 35 Command window                 | 25 |
| Figure 36 Successful Ping                | 25 |
| Figure 37 Ping error                     | 26 |

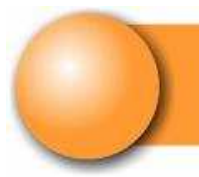

## **1. QUICK CONFIGURATION**

### **1.1 STARTING HYPOTHÈSIS**

- > You have plugged and set all your equipments on the Ethernet. (see § 3.1)
- You know IP adresses of both the PC and the L-IP (see § Erreur ! Source du renvoi introuvable.).
- > You can « ping » your L-IP from your PC (see 3.4).

PC has adress 121.145.5.106

L-IP has adress 121.145.5.80

### **1.2 ADDING AN IP NETWORK INTERFACE TO YOUR PC**

In the configuration panel launch « LonWorks Interfaces »

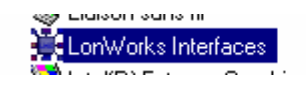

Configure and test L...

Figure 1 Launching LonWorks I

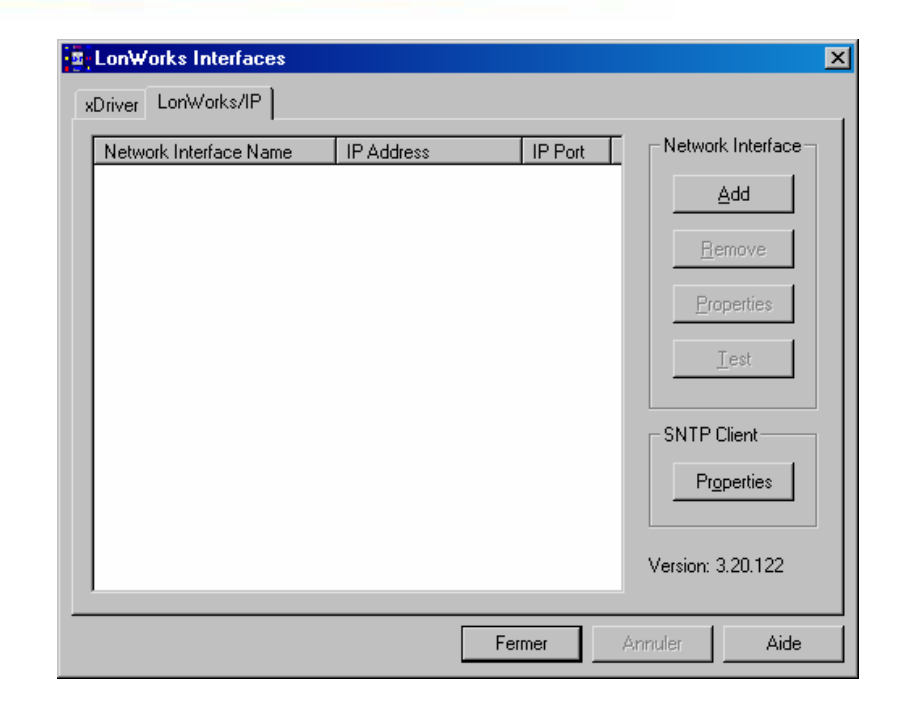

Figure 2 Adding a LonWorks IP interface

| onWorks/IP Properties         |                   |                        |              |
|-------------------------------|-------------------|------------------------|--------------|
| Name :                        |                   |                        |              |
| MyPC                          |                   |                        |              |
| IP Address :<br>121.145.5.106 | IP Port :<br>1628 | Channel Type<br>IP-10L | :<br>DIP-10W |
| MD5 Authentication Key :      |                   |                        |              |
|                               |                   |                        |              |
| Status information :          |                   |                        |              |
|                               |                   |                        |              |
|                               |                   |                        |              |
|                               |                   |                        |              |
| ŗ                             | OK                | Cancel                 | Help         |
| L                             |                   |                        | Theip        |

Figure 3 Setting the IP address on LonWorks interface

| LonWorks Interfaces    |                             |                 |                 | ×     |
|------------------------|-----------------------------|-----------------|-----------------|-------|
| xDriver LonWorks/IP    |                             |                 |                 |       |
| Network Interface Name | IP Address<br>121.145.5.106 | IP Port<br>1628 | Network Inte    | rface |
|                        |                             |                 | Version: 3.20.1 | 22    |
|                        |                             | Fermer          | Annuler         | Aide  |

Figure 4 « MyPC » interface is created on the pc.

### 1.3 LAUNCHING NL220 ON THE IP INTERFACE

|                        |                                        |                         | ×                   |
|------------------------|----------------------------------------|-------------------------|---------------------|
| <u>N</u> ame           | MyProject                              |                         | OK                  |
| Aut <u>h</u> or        | My Name                                |                         | Cancel              |
| <u>U</u> ser initials  | M.N.                                   |                         | <u>H</u> elp        |
| <u>D</u> escription    |                                        |                         |                     |
| <u>M</u> ode           | Administration C Mainte                | nance                   |                     |
| Create a               | a new database C <u>O</u> pen an exist | ing database 🛛 🔿 Restor | re a <u>b</u> ackup |
| Project's p <u>a</u> l | th F:\NLPrj\MyProject                  |                         |                     |
| Network into           | erface MyPC                            |                         |                     |
| E s                    | or remote stations                     |                         |                     |
| I Reco <u>v</u> e      | ry database from network               | IV Small network (u     | p to 64 devices)    |

Figure 5 Creating NL220 project with the IP interface

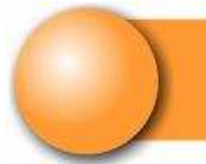

When the project is opened, LonWorks IP PC card must work.

### 1.4 ACCESSING L-IP WEB SERVER

Add the PC card as a member of of the IP Channel with L-IP's web server.

Only a **L-IP** can be **administrator** of IP Channel.

With your internet browser, you can access the home page by entering the IP adress of the L-IP. (see Figure 6)

| 🔁 L-IP Device Info - Microsoft     | Internet Explorer           |                         |                    |
|------------------------------------|-----------------------------|-------------------------|--------------------|
| Eichier Edition Affichage Fayor    | ris <u>O</u> utils <u>?</u> |                         |                    |
| 🚱 Précédente 🝷 🕥 - 💌               | 👔 🏠 🔎 Rechercher 🔶 Favoris  | s 🜒 Média 🧭 🔗 - 🍑 🔯 - 🗾 |                    |
| Adresse 🕘 http://121.145.5.80/devi | ice_info/device_info        |                         | 💽 🔁 OK 🛛 Liens 🏾 💙 |
| LOYTEC                             | L-IP Dev                    | vice Info               | ×                  |
| Logged in as<br><b>Guest</b>       |                             |                         |                    |
| Device Info                        | Product code:               | LIP-3ECT                |                    |
| Config                             | 5 Firmware:                 | Primary image           |                    |
| Challenge                          | Version:                    | 2.2.0                   |                    |
| Statistics                         | Build date:                 | Jan 26 2004             |                    |
| Reset                              | Serial number:              | 002306-80000000F4FF     |                    |
|                                    | Free memory:                | 371K, 53K               |                    |
| Contact                            | System temp:                | 22.5C                   |                    |
| Logout                             | Supply volt:                | 15.1V                   |                    |
| Logour                             | EIA-709 unique node ID:     | 80 00 00 00 F4 FF       |                    |
|                                    | EIA-852 unique node ID:     | 80 00 00 01 2B 08       |                    |
|                                    | Send Service Pin Mess       | age goahead WEBSERVER   |                    |
|                                    |                             |                         |                    |

Figure 6 Home page of the L-IP Web server

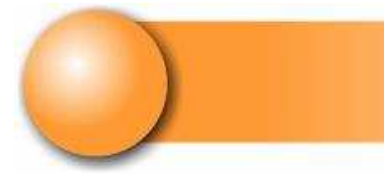

### 1.5 SETTING IP CHANNEL ON THE L-IP

| 🗿 L-IP Login - Microsoft I                                        | internet Explorer                                                               |                  |
|-------------------------------------------------------------------|---------------------------------------------------------------------------------|------------------|
| Eichier Edition Affichage                                         | Fayoris Qutils 2                                                                |                  |
| 🕒 Précédente 🝷 🕥 🔹                                                | 🖹 🗟 🟠 🔎 Rechercher 👷 Favoris 🜒 Média 🧭 🍰 📓                                      | 3 • 🗾            |
| Adresse 🕘 http://121.145.5.8                                      | 80/config/overview                                                              | 💽 🄁 OK 🛛 Liens 🎽 |
|                                                                   | L-IP Login                                                                      |                  |
| Device Info<br>Config<br>Statistics<br>Reset<br>Contact<br>Logout | Enter your username and password<br>Account: Administrator V<br>Password: Login |                  |
| e l                                                               |                                                                                 | 🥥 Internet       |

Figure 7 Configuration login

Selecting the Config button will display a connection page. Default password is "admin ». A sub menu is displayed. (see Figure 8)

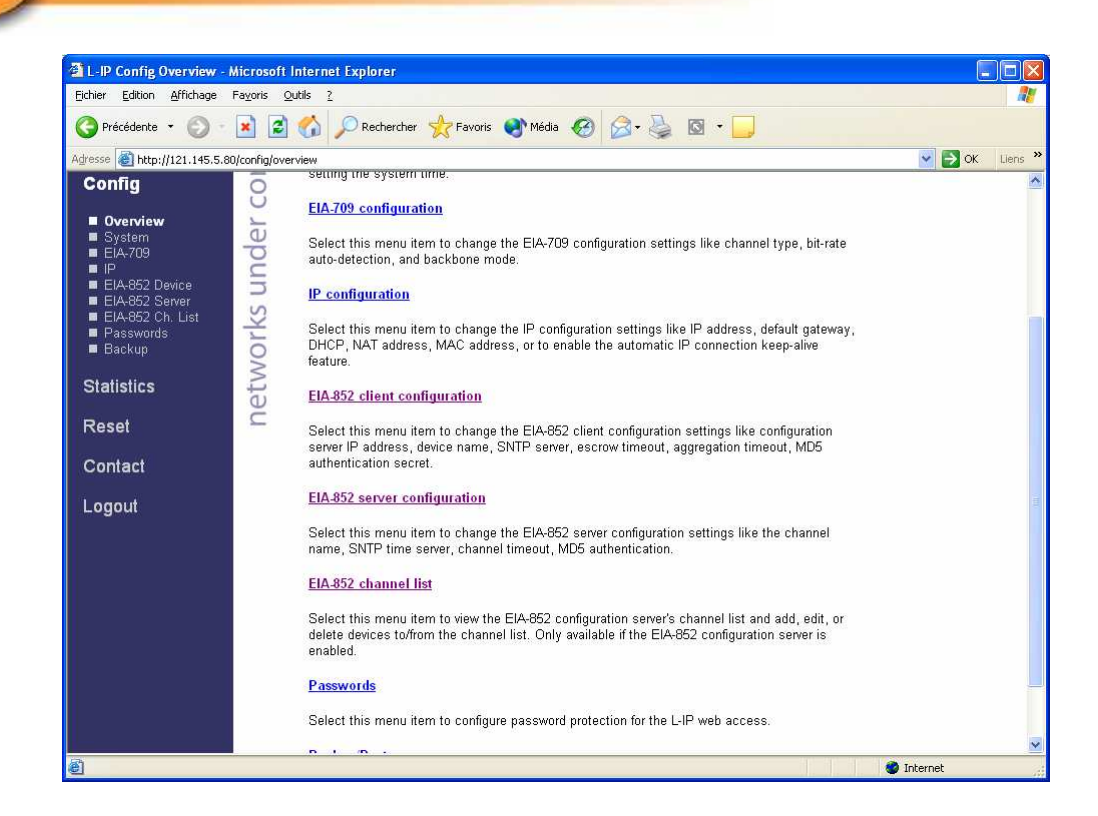

#### Figure 8 Configuration sub menu

Check that the L-IP is enabled as an administrator of the IP channel.

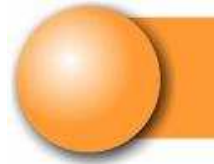

Choose the « EIA-852 server configuration » option. A new view is displayed as shown in Figure 9

| L-IP Config EIA-852 Ser                                       | rver - Microsoft Internet Explorer                                                                                                    |
|---------------------------------------------------------------|----------------------------------------------------------------------------------------------------|
| Eichier Edition Affichage                                     | Fa <u>v</u> oris Qutils <u>?</u>                                                                                                    |
| C Précédente •                                                | 🖹 🛃 🏠 🔎 Rechercher 🤺 Favoris 🜒 Média 🤣 🎯 + 🥁 🔯 + 🛄                                                                                                    |
| Agresse                                                       | 30/config/eia852serv 🕑 🔁 OK Liens                                                                                                    |
|                                                               | L-IP Config EIA-852 Server                                                                                                    |
| Logged in as<br>Administrator                                 |                                                                                                    |
| Device Info                                                   | Config server status:                                                                                                    |
| Config                                                        | C Channel name: CH_IP<br>Channel members: 1                                                                                                    |
| <ul> <li>Overview</li> <li>System</li> <li>EIA-709</li> </ul> | Pri. SNTP server:<br>(leave empty to disable)                                                                                                    |
| ■ IP<br>■ EIA-852 Device                                      | Sec. SNTP server: :123                                                                                                    |
| ■ EIA-852 Server<br>■ EIA-852 Ch. List<br>■ Passwords         | (leave empty to disable)                                                                                                    |
| Backup                                                        | Auto members:                                                                                                    |
| Statistics                                                    | Roaming members: On Y                                                                                                    |
|                                                               | MD5 authentication:                                                                                                    |
| Reset                                                         | Warning: This internet connection is insecure. All data will be transmitted in clear text. Use the<br>L-IP console interface to change the MD5 secret in a secure way. |
| Contact                                                       | MD5 secret (16 hytes her)                                                                                                    |
| Logout                                                        | Save Settings Get Settings                                                                                                    |
| 🖲 Terminé                                                     | 🖉 Internet                                                                                                    |

Figure 9 Setting the L-IP as administrator of the IP channel

If the Config server status field is set to « disabled », change the value and validate choice by hiting the "Save settings" button as shown on Figure 9.

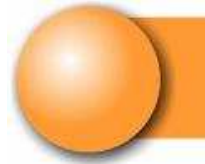

To visualize and set members of the IP channel, select the « EIA-852 channel List » option. A new page shall display as seen on Figure 10.

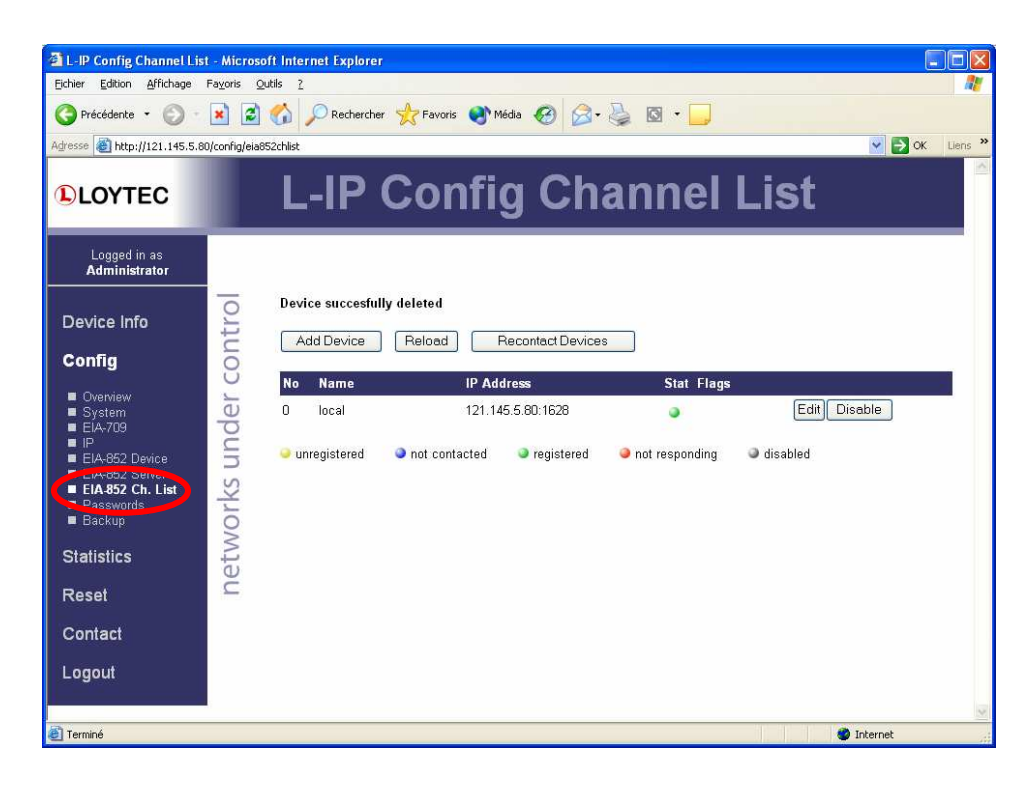

Figure 10 IP Channel members list

Add the PC IP adress as a member of the IP channel.

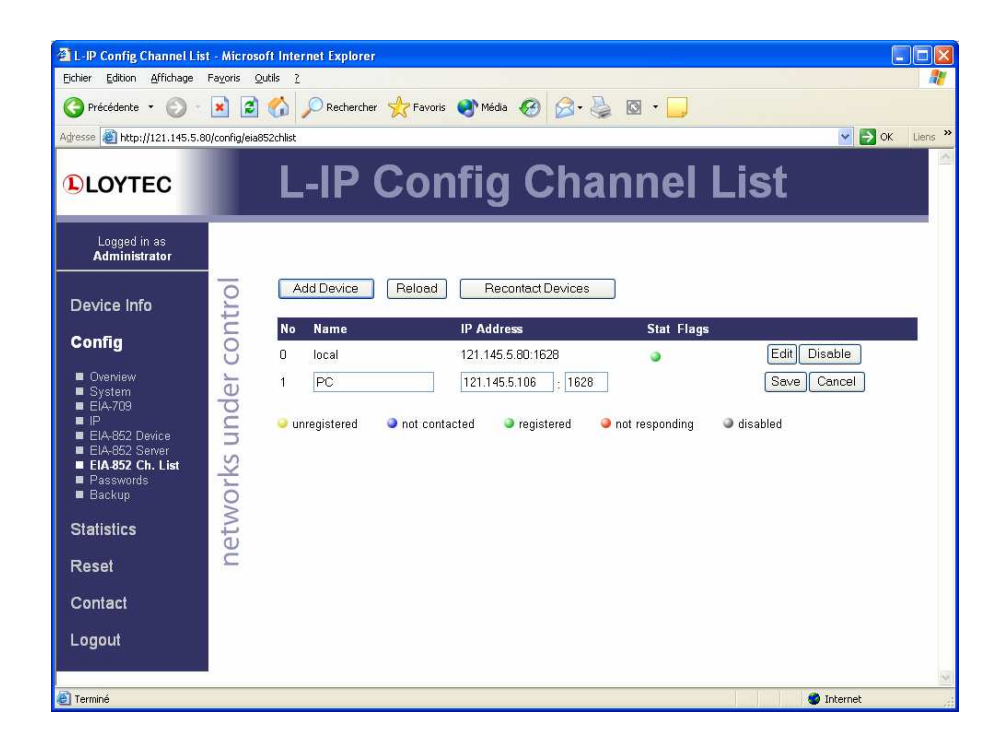

Figure 11 Adding a member in IP channel

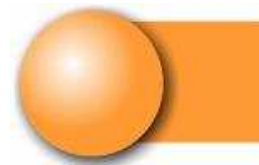

Validate by clicking « Save » button on the member declaration line.

| No   | Name       | IP Addr            | ess        | Stat Flags     |                           |
|------|------------|--------------------|------------|----------------|---------------------------|
| 0    | local      | 121.145            | 5.80:1628  | ٢              | Edit Disable              |
| 1    | PC         | 121.145.5.106:1628 |            | •              | Edit Delete Disable Stats |
| 🥥 un | registered | not contacted      | registered | not responding | disabled                  |

Figure 12 IP channel members' status

After declaring the flag is set to « unregistered ».

If NL220 is launched with a project opened using the IP interface as shown on Figure 5, the status turns to « registered ».

| a L-IP Config Channel List - Microsoft Internet Explorer                                                                                                 |                                                                 |                                                      |                                                      |            |                                                         |       |  |  |
|----------------------------------------------------------------------------------------------------|-----------------------------------------------------------------|------------------------------------------------------|------------------------------------------------------|------------|---------------------------------------------------------|-------|--|--|
| Eichier Edition Affichage                                                                                                    | ichier Edition Affichage Fayoris Qutils ?                       |                                                      |                                                      |            |                                                         |       |  |  |
| 🔇 Précédente 🔹 🔘 🗉                                                                                                    | 🔆 Précédente 🔹 😥 🔹 🛃 🖉 🖍 🔎 Rechercher 👷 Favoris 🔮 Média 🤣 🎯 + 🥃 |                                                      |                                                      |            |                                                         |       |  |  |
| Adresse 🕘 http://121.145.5.80                                                                                                    | l/config/eia852chlist                                           |                                                      |                                                      |            | 💌 🄁 ок 🛛                                                | ens » |  |  |
|                                                                                                    | L-I                                                             | P Confi                                              | g Ch                                                 | annel      | List                                                    |       |  |  |
| Logged in as<br>Administrator                                                                                                    | -                                                               |                                                      |                                                      |            |                                                         |       |  |  |
| Device Info                                                                                                    | Device su<br>Add De                                             | vice Reload                                          | Recontact Devices                                    | 3          |                                                         |       |  |  |
| Overview     System     El/A-709     IP     El-A-652 Device     El-A-652 Server     El-A-552 Chr. List     Passwords     Backup     Statistics     Reset | No Na<br>0 loci<br>1 PC<br>• unregis                            | re IP Add<br>121.14<br>121.14<br>ered Inot contacted | Iress<br>5.5.80:1628<br>6.5.106:1628<br>• registered | Stat Flags | Edit Disable<br>Edit Delete Disable Stats<br>I disabled |       |  |  |
| Contact<br>Logout                                                                                                    |                                                                 |                                                      |                                                      |            | Totemet                                                 | 8     |  |  |

Figure 13 IP Channel IP set and ready to work

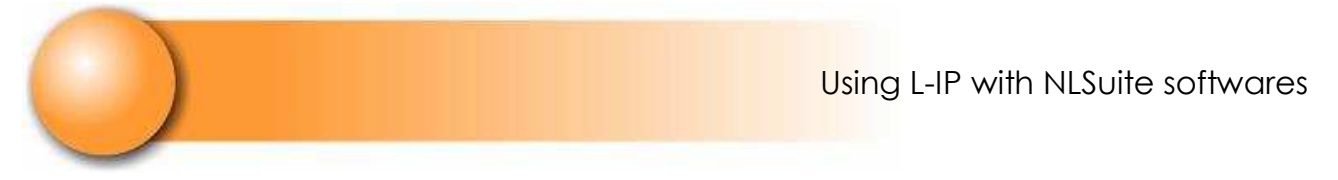

### **1.6 RECEIVING SERVICE PIN**

Activate service pin visualization in the traces view of NL220 as shown on Figure 14.

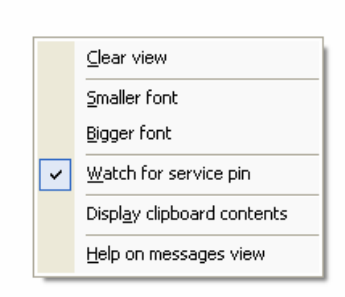

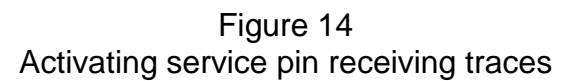

L-IP's service pin are displayed in the traces view.

| Project is now opened.  |                       |                            |   |
|-------------------------|-----------------------|----------------------------|---|
| Ready.                  |                       |                            |   |
| SVC PIN : Neuron Id <80 | 000012B08> Program I  | d <80:00:A9:01:01:01:19:96 | > |
| SVC PIN : Neuron Id <80 | )000012B08> Program I | d <80:00:A9:01:01:01:19:96 | > |
| SVC PIN : Neuron Id <80 | )000012B08> Program I | d <80:00:A9:01:01:01:19:96 | > |
| SVC PIN : Neuron Id <80 | )000012B08> Program I | d <80:00:A9:01:01:01:19:96 | > |
| SVC PIN : Neuron Id <80 | )000012B08> Program I | d <80:00:A9:01:01:01:19:96 | > |
| SVC PIN : Neuron Id <80 | )000012B08> Program I | d <80:00:A9:01:01:01:19:96 | > |
| SVC PIN : Neuron Id <80 | )000012B08> Program I | d <80:00:A9:01:01:01:19:96 | > |
| SVC PIN : Neuron Id <80 | )000012B08> Program I | d <80:00:A9:01:01:01:19:96 | > |
| SVC PIN : Neuron Id <80 | )000012B08> Program I | d <80:00:A9:01:01:01:19:96 | > |
| SVC PIN : Neuron Id <80 | )000012B08> Program I | 4<80:00:A9:01:01:01:19:96  | > |

Figure 15 Service pin received

IP channel is set !

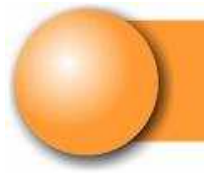

# 2. FOLLOWING OPÉRATIONS

### 2.1 INSTALLING L-IP ROUTER WITH NL220

You can now create a FTT10 or TPXF1250 channel and a router to be able to create and use LonWorks products behind the L-IP router.

|                     | New channel                                                                                                    |                |
|---------------------|----------------------------------------------------------------------------------------------------|----------------|
| <u>N</u> ame        | Channel FTT                                                                                                    | <u>C</u> reate |
| <u>D</u> escription |                                                                                                    | Cancel         |
|                     |                                                                                                    | <u>H</u> elp   |
| Media <u>t</u> ype  | TP/XF-1250       ▲         TP/XF-78       ■         TP/RS485-39       ■         RF-10       ■         PL-10       ■         TP/XFT-10       ■         PL-20C       ■         PL-20N       ▼ |                |

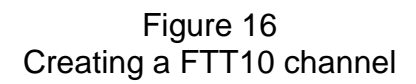

In the routers tree, a grid is displayed with grey and white boxes.

Double click on the white box as shown on Figure 17.

| Routers          |                    |             | • |  |
|------------------|--------------------|-------------|---|--|
| ✓ Names visible  |                    |             |   |  |
| Channel 1 Chann  | Channel_1          |             |   |  |
| Channel 2 Chann  | 2 Channel FTT      |             |   |  |
|                  |                    |             |   |  |
|                  |                    |             |   |  |
|                  | ञ्जू Channel FTT   | 팩 Channel_1 |   |  |
| Jag. Channel FTT | Contraction (1998) |             | > |  |
| 펜 Channel_1      |                    |             |   |  |
|                  |                    |             |   |  |

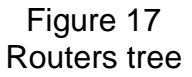

Channel\_1 will be the nearest from the PC and Channel FTT, behind the router, the farthest from the PC.

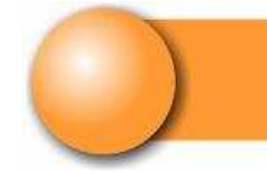

|                     | New router                                |                |  |  |  |
|---------------------|-------------------------------------------|----------------|--|--|--|
| 😭 Gener             | al 🕹 Side 🕹 Side 🕴 PlugIns 🖉 VLC/NLOPC 🛛  |                |  |  |  |
| <u>N</u> ame        | MyIPRouter                                | <u>C</u> reate |  |  |  |
| <u>D</u> escription | 1                                         | Cancel         |  |  |  |
|                     |                                           | Help           |  |  |  |
|                     |                                           |                |  |  |  |
| <u>C</u> lass       | Configured C Learning C Repeater C Bridge |                |  |  |  |
|                     | C Permanent repeater C Permanent bridge   |                |  |  |  |
| Near side o         | hannel [Channel_1                         |                |  |  |  |
| Far side ch         | annel Channel FTT                         |                |  |  |  |

Figure 18 Defining a router window

By going back into the subsystem tree, « MyIPRouter » router is visible. Right click and choose « install ... »

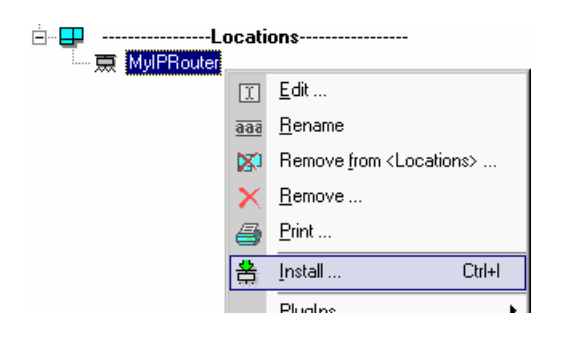

Figure 19 Router installation

After Figure 20 window is shown, just press L-IP's service pin to install it.

| Installing/Replacing a router                       | ×            |  |  |
|-----------------------------------------------------|--------------|--|--|
| Device MyIPRouter                                   | Continue     |  |  |
| Subsystems Locations                                | Cancel       |  |  |
|                                                     | <u>H</u> elp |  |  |
| Neuron ID 80 00 00 01 2B 08                         |              |  |  |
| ☐ <u>S</u> imple NeuronId setting (no installation) |              |  |  |

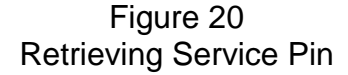

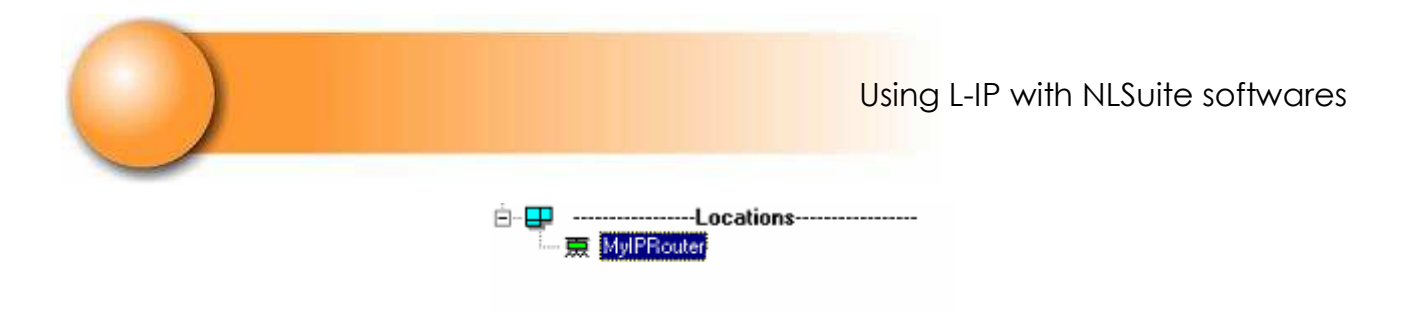

Figure 21 Router is set and installed

### 2.2 ADDING A SECOND L-IP ON IP CHANNEL

This second L-IP must be a member of the IP channel and its administrative functionalities not in local but on the Configuration Server L-IP.

With the web browser, at the second L-IP adress, check or desactivate administrative functionality of the IP channel. (voir Figure 22)

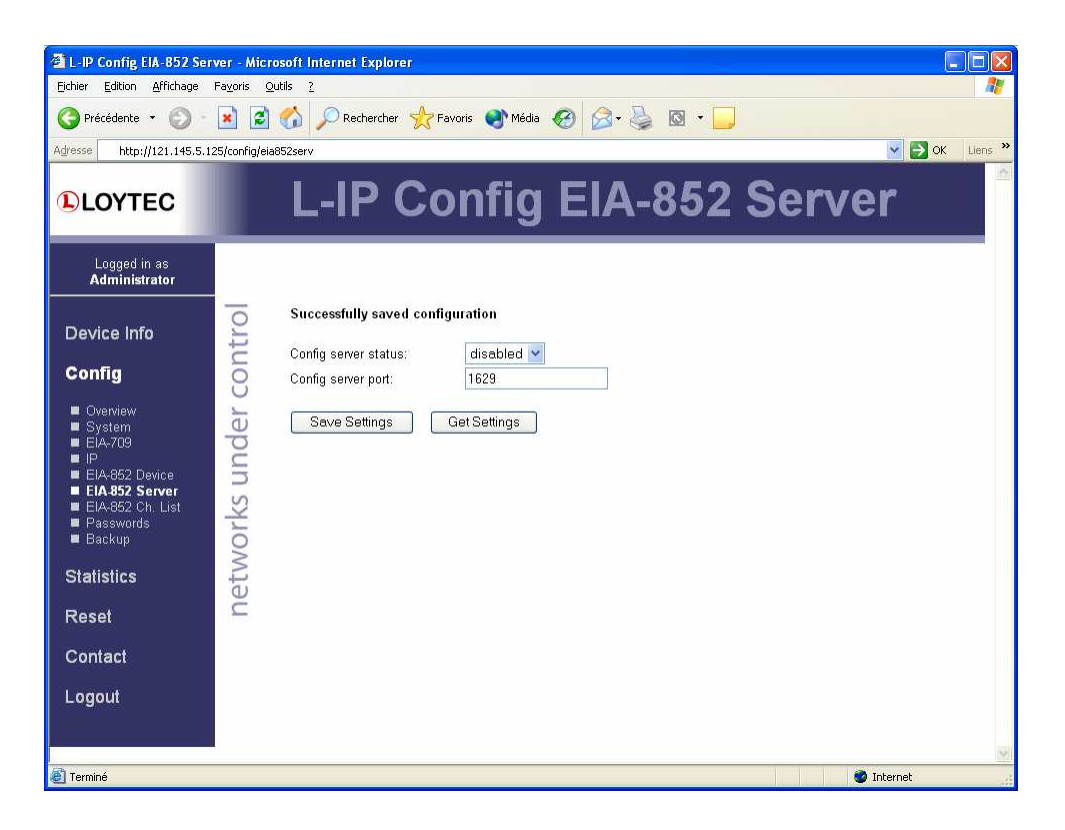

Figure 22 IP channel administration desactivated

Set or check IP channel administrator adress as shown on Figure 23.

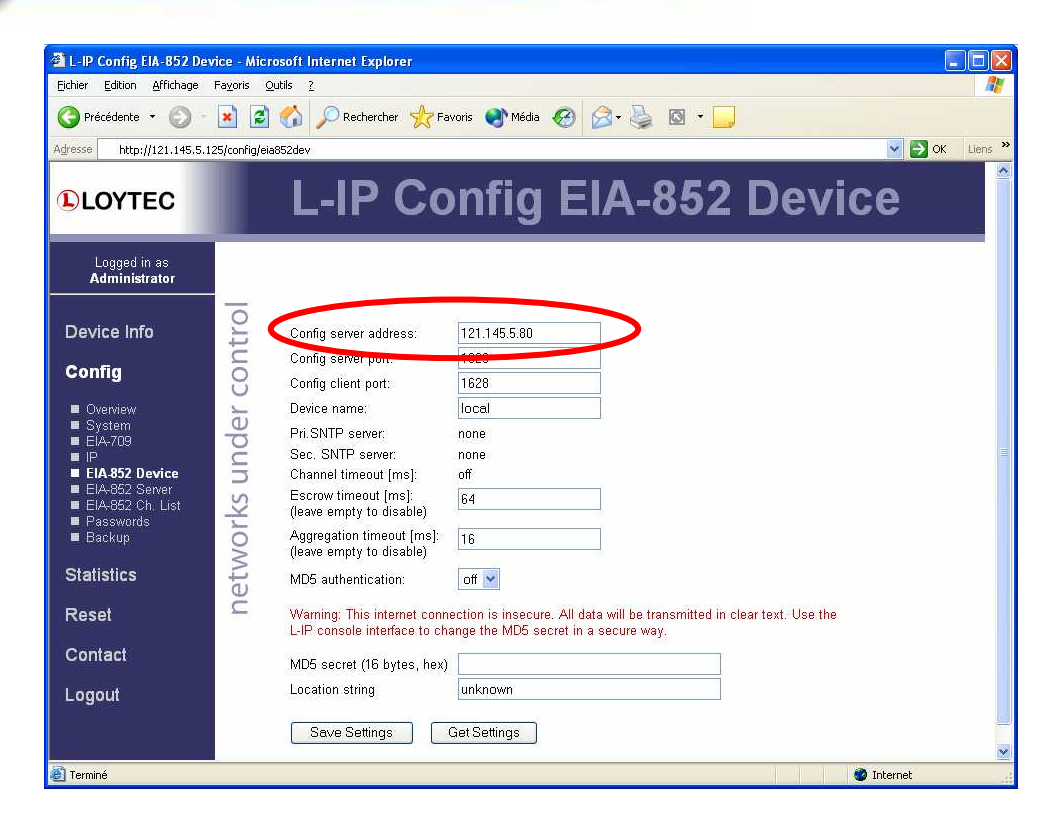

Figure 23 Check and set Channel IP administrator adress

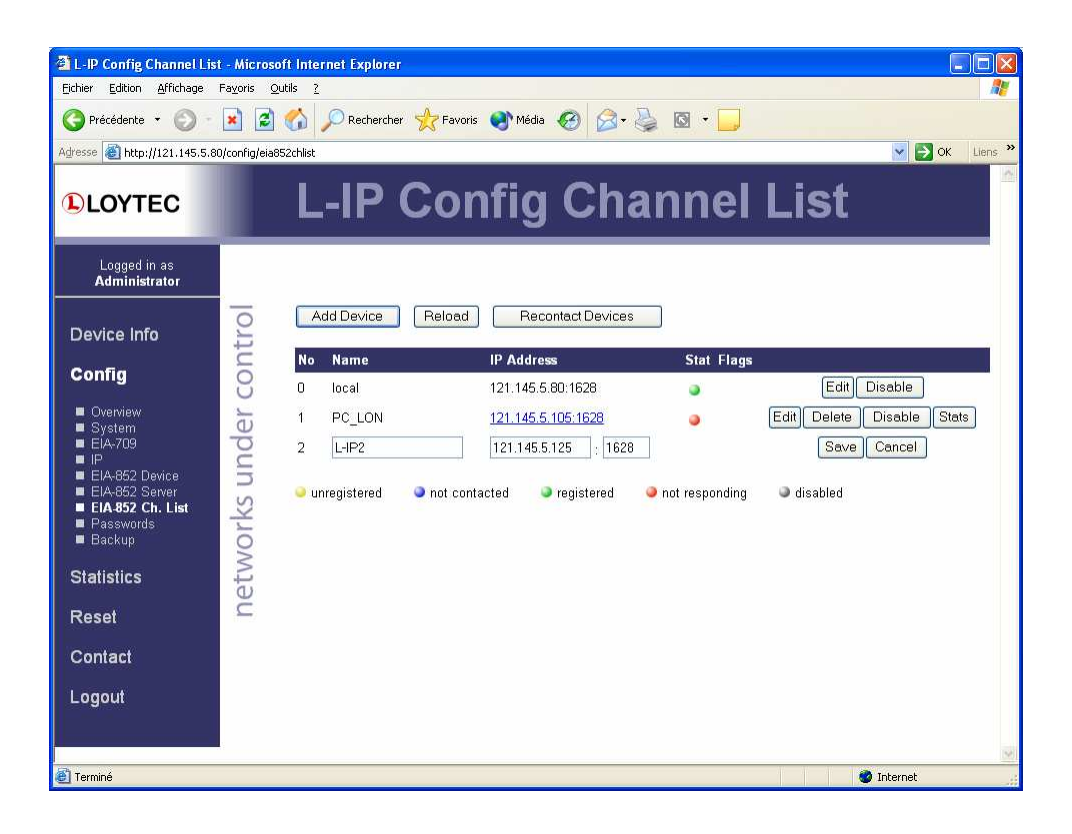

Figure 24 Adding a second L-IP on IP channel administrator

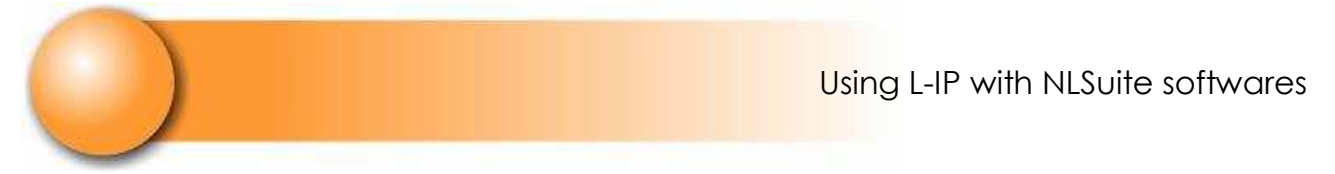

Rk : PC status is red when it has already communicated with the administrator at that NL220 is not active anymore.

| L-IP Config Channel Lis                                                 | t - Microsoft Int<br>Eavoris Outils | ernet Explorer               |                                |                       |                     |            |
|-------------------------------------------------------------------------|-------------------------------------|------------------------------|--------------------------------|-----------------------|---------------------|------------|
| Précédente +                                                            |                                     | -<br>Recherche               | r 👷 Favoris 🜒 Média 🔗          | 🖉 • 🎽 🔯 • 🗾           |                     |            |
| Adresse 🕘 http://121.145.5.8                                            | 0/config/eia852chlis                | t                            |                                |                       | <b>×</b>            | OK Liens » |
|                                                                         | L                                   | -IP                          | Config C                       | hannel                | List                |            |
| Logged in as<br>Administrator                                           |                                     |                              |                                |                       |                     |            |
| Device Info                                                             | ntrol<br>De                         | vice succesful<br>Add Device | ly saved<br>Reload Recontact D | levices               |                     |            |
| Config                                                                  | O N                                 | Name                         | IP Address                     | Stat Flags            |                     |            |
| ■ Overview<br>■ Svstem                                                  | e e                                 | local                        | 121.145.5.80:1628              | ٩                     | Edit Disable        |            |
| ■ EÍA-709<br>■ IP                                                       | pc 1                                | PC_LON                       | 121.145.5.105:1628             | 3                     | Edit Delete Disable | Stats      |
| <ul> <li>EIA-852 Device</li> <li>EIA-852 Server</li> </ul>              | 5 2                                 | L-IP2                        | 121.145.5.125:1628             | 2                     | Edit Delete Disable | Stats      |
| <ul> <li>EIA.852 Ch. List</li> <li>Passwords</li> <li>Backup</li> </ul> | vorks                               | unregistered                 | not contacted                  | ered 🥥 not responding | lisabled            |            |
| Statistics                                                              | eth                                 |                              |                                |                       |                     |            |
| Reset                                                                   | Ē                                   |                              |                                |                       |                     |            |
| Contact                                                                 |                                     |                              |                                |                       |                     |            |
| Logout                                                                  |                                     |                              |                                |                       |                     |            |
|                                                                         |                                     |                              |                                |                       |                     |            |
| -                                                                       |                                     |                              |                                |                       | T T T T             | w.         |
| El Terminé                                                              |                                     |                              |                                |                       | 🥥 Internet          |            |

Figure 25 IP channel with three set members

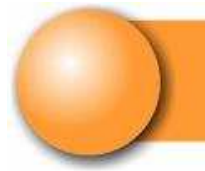

### **3. COMPLEMENTARY INFORMATION**

### 3.1 ETHERNET PLUGING

All equipments must be plugged on the same Ethernet network through a hub or a switch.

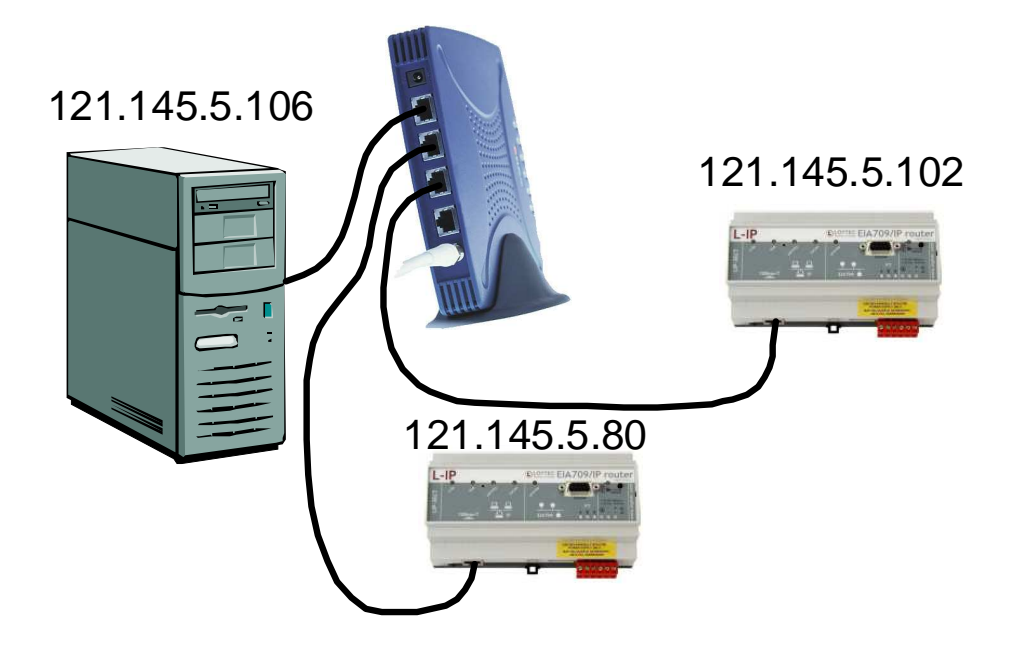

Figure 26 Plugging Ethernet products

Each product must have a unique adress on the Ethernet network. Equipments must have compatible adresses :

121.145.5.106, 121.145.5.102, 121.145.5.80 or,

192.168.1.254, 192.168.1.252, 192.168.1.250 etc.

### 3.2 RS232 PLUGGING WITH L-IP

You have to plug the L-IP's RS232 with « Hyperterminal » by configuring the serial link to 38400 Bauds, 8 bits, without parity and without flow control.

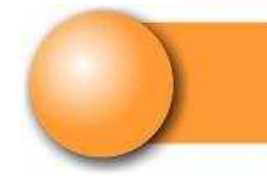

38400 Bits/s 8bits Sans parité Sans controle de flux

Figure 27 RS232 L-IP plugging

#### 3.2.1 L-IP HYPERTERMINAL CONFIGURATION

Launch hyperterminal and enter a name for the connection.

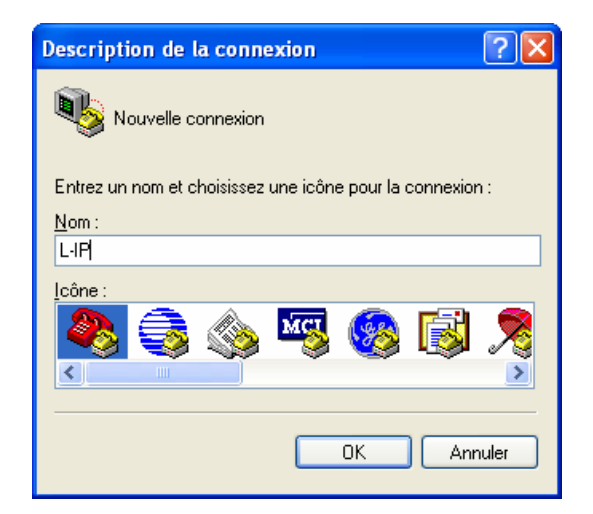

Figure 28 Connection name

Choose serial port on the PC plugged.

| Connexion ? 🛛                                                        |
|----------------------------------------------------------------------|
| Start Carlos                                                         |
| Entrez les détails du numéro de téléphone que vous voulez composer : |
| Pays/région : France (33)                                            |
| Indicatif régional :                                                 |
| Numéro de télé <u>p</u> hone :                                       |
| Se co <u>n</u> necter en utilisant : COM1                            |
| OK Annuler                                                           |

Figure 29 Choix du port de communication

Set the link as shown on Figure 30.

| ?                     |
|-----------------------|
| 1                     |
| 00                    |
| ~                     |
| un                    |
| ×                     |
| un 💌                  |
| Paramètres par défaut |
|                       |
|                       |

Figure 30 L-IP port configuration

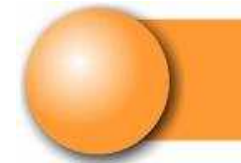

#### When powering L-IP, a menu is displayed.

| LOYTEC electronics GmbH<br>www.loytec.com                                                                                                    |
|----------------------------------------------------------------------------------------------------|
| L-IP Configuration Menu                                                                                                    |
| <ol> <li>Show device information</li> <li>Serial firmware upgrade</li> <li>System configuration</li> <li>EIA-709 configuration</li> <li>IP configuration</li> <li>IP configuration</li> <li>EIA-852 device configuration</li> <li>EIA-852 server configuration</li> <li>Reset configuration (factory defaults)</li> <li>Device statistics</li> <li>Reset device</li> </ol> |
| Please choose:                                                                                                    |
|                                                                                                    |

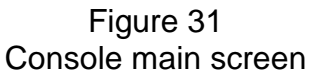

### 3.3 L-IP IP ADRESS CHANGE

To set the IP adress, choose option 5 of the main menu.

| IP Configuration Menu   |                                       |  |
|-------------------------|---------------------------------------|--|
|                         | ===                                   |  |
| [1] DHCP/BOOTP          | : disabled                            |  |
| [2] IP Address          | : 192.168.1.254                       |  |
| [3] IP Netmask          | : 255.255.255.0                       |  |
| [4] IP Gateway          | : 192.168.1.1                         |  |
| [5] Hostname            | : newlip                              |  |
| [6] Domainname          | :                                     |  |
| [7] DNS Servers         | : none                                |  |
| [8] NAT Address         | : Auto (no NAT)                       |  |
| [9] MAC Address         | : 00 0A B0 01 00 1D (factory default) |  |
| [0] Multicast Address   | : none                                |  |
| [a] Connection Keep Al  | ive : disabled                        |  |
|                         |                                       |  |
| [q] Quit without saving |                                       |  |
| [x] Exit and save       |                                       |  |
|                         |                                       |  |
| Please choose:          |                                       |  |

Default values are indicated by the figure above. To modify IP adress, choose option 2 and set the adress you want for instance : 121.145.5.80.

Leave by pressing « x ».

Launch option 0 (Reset device) of main menu to activate configuration modifications.

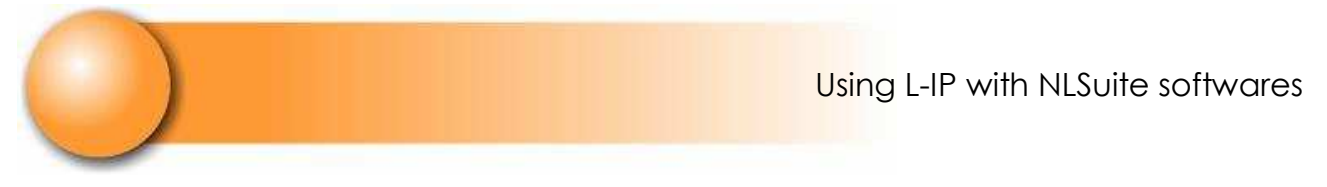

### 3.4 IP ADRESS TESTING

You can test IP adresses compatibility with « ping » tool.

To launch ping, open a command window as shown on Figure 32.

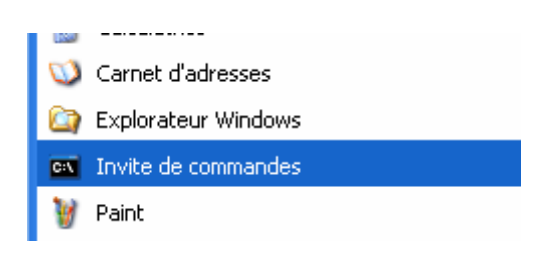

Figure 32 Command window tool

You can also launch it trough « Start / Execute...»

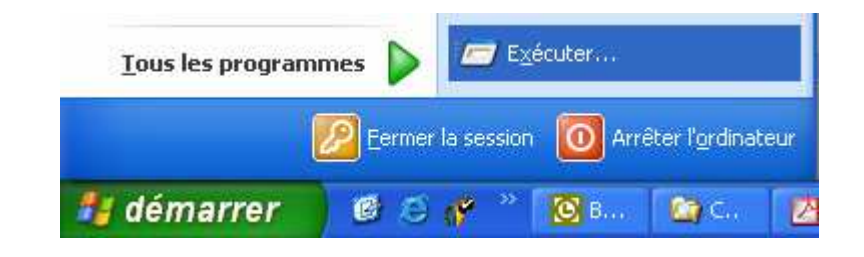

Figure 33 Launching an application

Type « command.com » in the dialog box as shown on Figure 34.

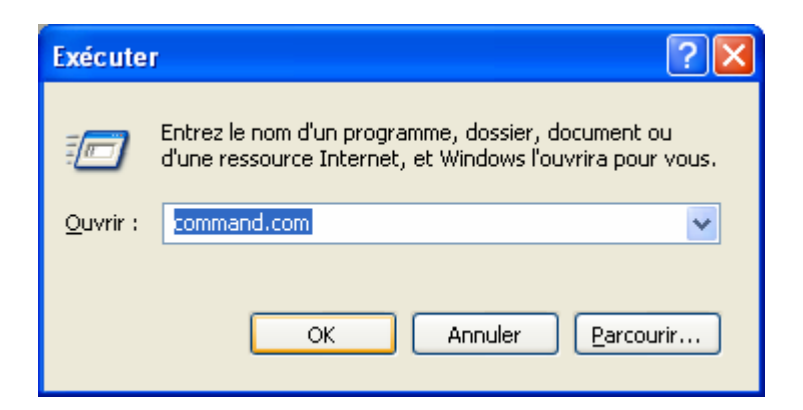

Figure 34 Launching the command window

The command window shall open as shown thereafter.

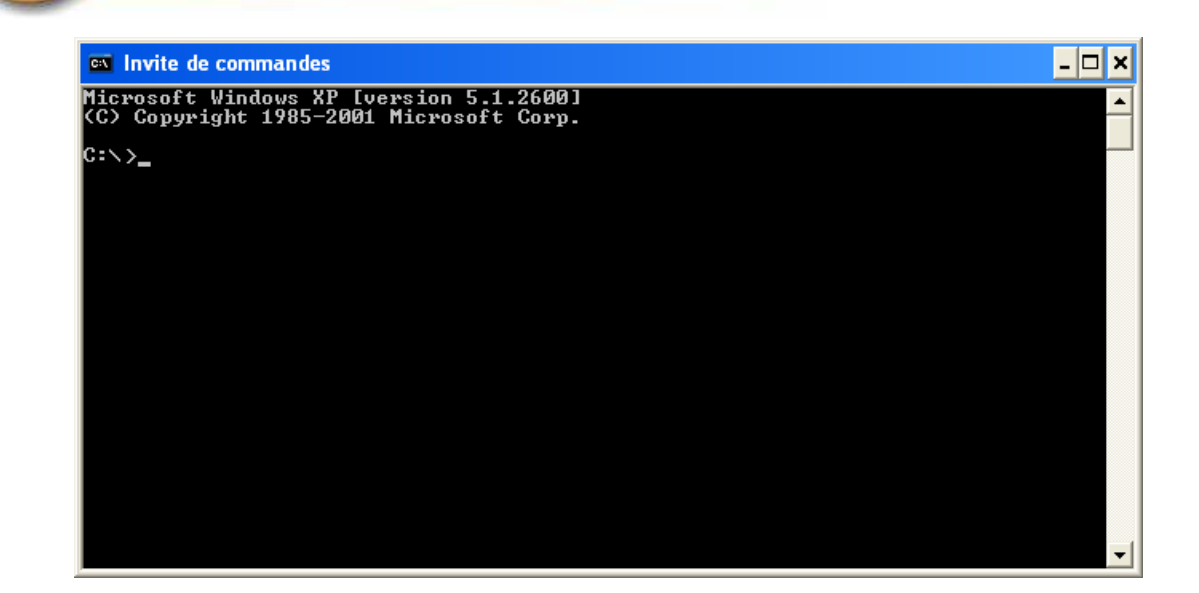

Figure 35 Command window

Type : ping 121.145.5.80 and watch for answers.

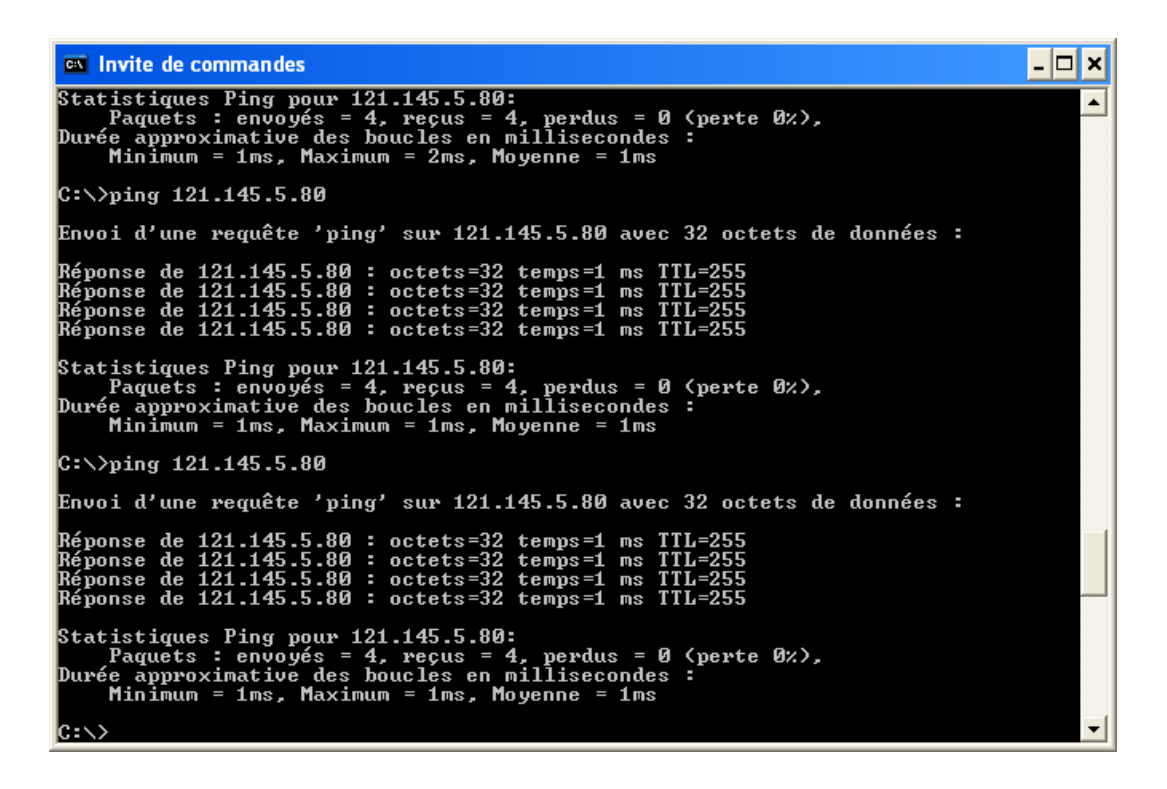

Figure 36 Successful Ping

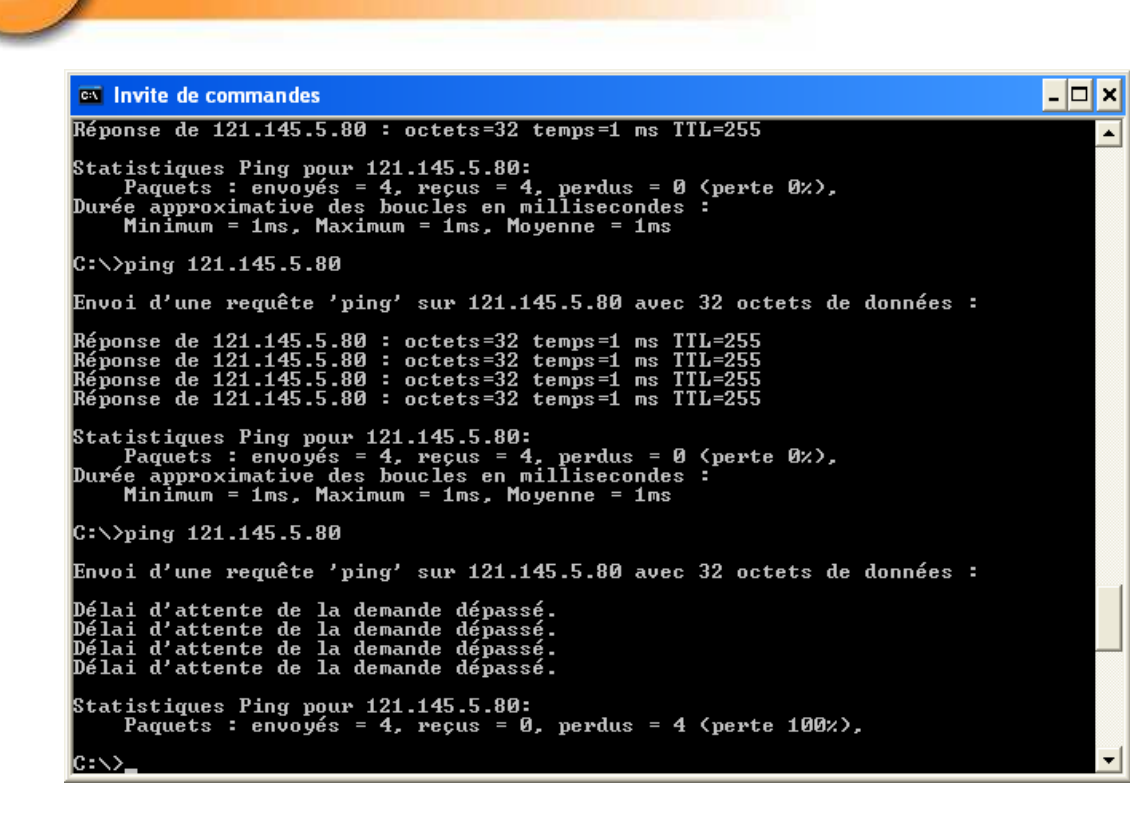

Figure 37 Ping error